## Инструкция по оплате услуг АНО ДПО «Институт развития образования» с помощью сервиса «Сбербанк Онлайн».

(Только для владельцев банковской карты Сбербанка)

1. Перейдите по ссылке <u>https://online.sberbank.ru/</u>

2. В открывшемся окне введите логин и пароль (получить данные для входа можно в банкоматах или отделениях Сбербанка, или зарегистрировавшись на сервисе самостоятельно)

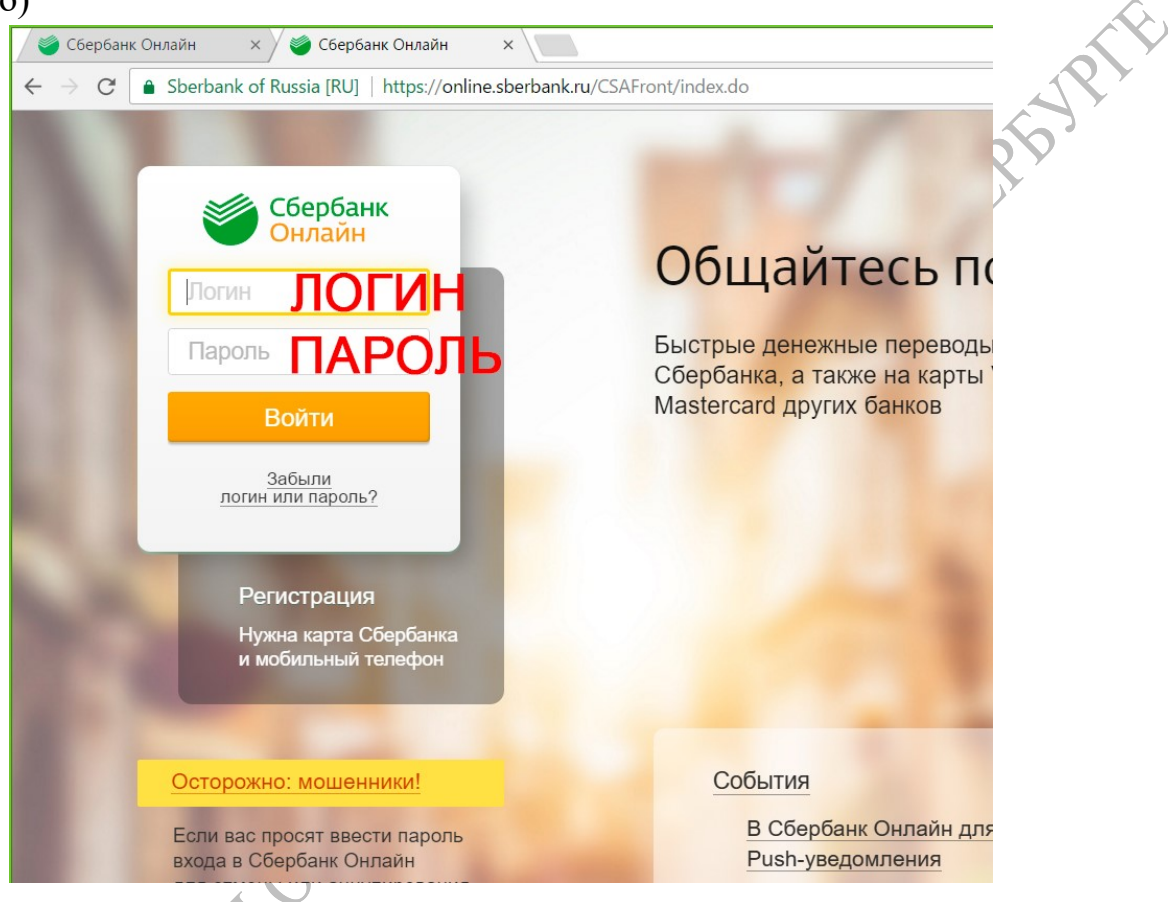

3. С основной страницы перейдите в раздел «Переводы и платежи»

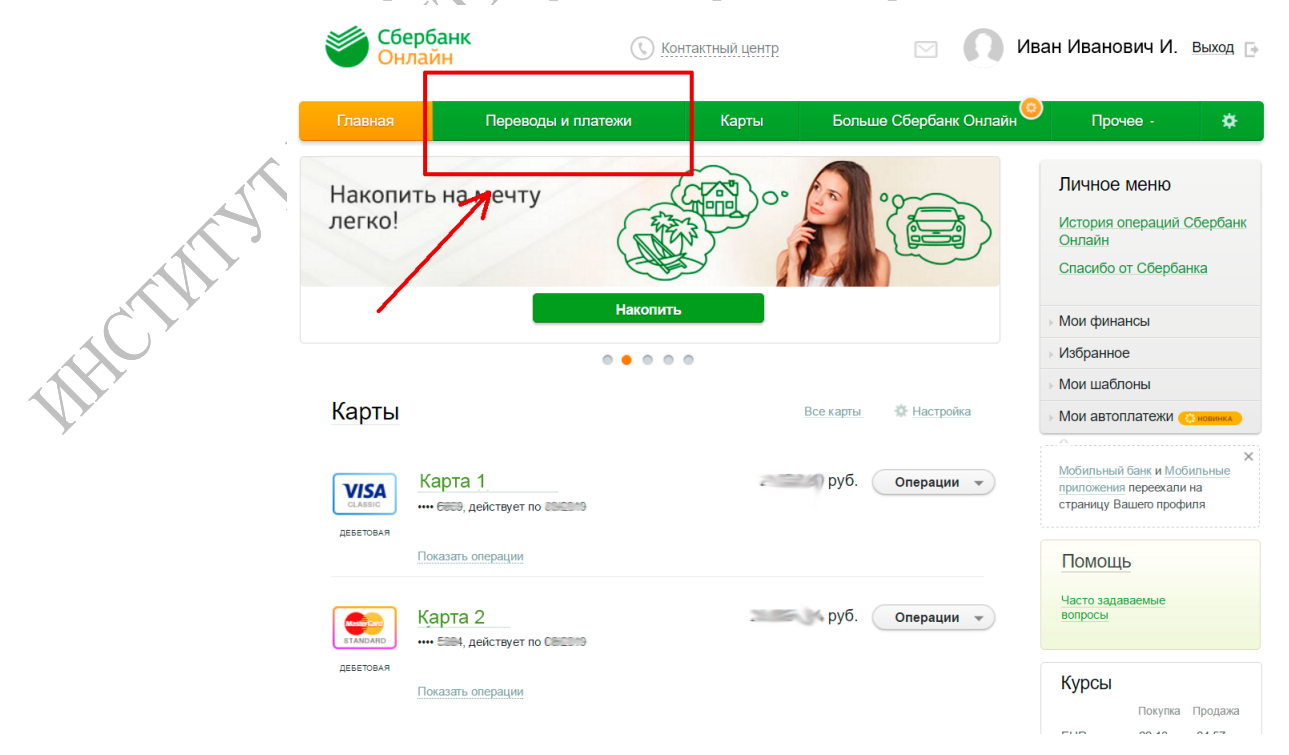

Институт развития образования в г. Санкт-Петербурге

## 4. Кликните на пункт «Перевод организации»

| Главная             | Переводы и платежи                      | Карты          | Больше Сбербанк Онлайн         | Прочее -                                                                 | *                      |
|---------------------|-----------------------------------------|----------------|--------------------------------|--------------------------------------------------------------------------|------------------------|
| Терево,             | ды                                      |                |                                | Личное меню                                                              |                        |
|                     | еревод между своими<br>етами и картами  | 🔎 Пер          | евод клиенту Сбербанка         | История операций С(<br>Онлайн<br>Мои интернет-заказы                     | <u>Бербанк</u>         |
| 00                  | Бмен валюты                             |                | евод частному лицу в           | Спасибо от Сбербани                                                      | ka                     |
|                     | еревод на карту<br>другом банке         |                | евод организации               | Мои финансы                                                              |                        |
|                     |                                         |                |                                | Мои шаблоны                                                              |                        |
|                     |                                         | Пога банн      | ашение кредитов в другом<br>ке | Мои автоплатежи                                                          |                        |
|                     |                                         | на пер<br>В Ян | евод на счет<br>идекс.Деньгах  | Мобильный банк и Моби<br>приложения переехали н<br>страницу Вашего профи | ×<br>льные<br>на<br>пя |
|                     |                                         |                |                                | Помощь                                                                   |                        |
| ОПЛАТА<br>Q Введите | название, категорию услуги, ИНН или рас | четный счет    | Найти                          | Часто задаваемые<br>вопросы                                              |                        |
|                     |                                         |                |                                | AL I                                                                     |                        |

5. В появившихся полях введите данные, необходимые для оплаты. Номер счета: 40703810455230108085

## ИНН: 7840038563 БИК: 044030653

Выберите карту для списания средств, нажмите кнопку «Продолжить»

|   | Главная         | Переводы и платежи                      | Карты              | Больше Сбербанк Онлайн | 🕘 Прочее - 🔅                                               |
|---|-----------------|-----------------------------------------|--------------------|------------------------|------------------------------------------------------------|
|   | 🛧 > Переводы и  | платежи                                 |                    |                        | Личное меню                                                |
|   | Уважаемый клиен | т, операция возможна только с банков    | ской карты.        |                        | <u>История операций Сбербанк</u><br>Онлайн                 |
|   | Перево          | од организации                          |                    |                        | Мои интернет-заказы<br>Спасибо от Сбербанка                |
|   | Для             | и того чтобы перевести деньги организа  | ации, оплатить тов | зар, услугу или налог, | → Мои финансы                                              |
|   |                 | ия, обязательные для заполнения, отм    | ечены * .          | y «перевести».         | Избранное                                                  |
|   |                 |                                         |                    | Добавить в избранное   | Мои шаблоны                                                |
|   |                 |                                         |                    | ra Salaanaa ahaanaa    | • Мои автоплатежи                                          |
|   | выбор получ     | ателя заполнение реквизитов             | подтверждение      | статус операции<br>-ОО | Х<br>Мобильный банк и Мобильные<br>приложения переехали на |
|   | Получатель      |                                         | 1                  |                        | страницу Вашего профиля                                    |
|   | Ho              | иер счета: * 40703810455230108085       |                    |                        | Помощь                                                     |
|   | Банк получат    |                                         |                    |                        | Часто задаваемые<br>вопросы                                |
| A | Banknostylan    | БИК: * 044030653 3                      |                    |                        |                                                            |
|   | Перевод         |                                         |                    |                        |                                                            |
|   | Счет            | списания: * Выберите счет/карту списани | ия                 | <b>4</b>               |                                                            |
|   |                 | Отменить                                | родолжить          | <                      |                                                            |
| Y | ← Назад к выбо  | ру услуг                                |                    |                        |                                                            |

! В появившемся окне кликните на название организации АНО ДПО ИРО (любой из предложенных вариантов).

| > Ресееволы и платтехня           Личное меню           изамый климент, операция возможна только с банковской карты.         История операций Сбербанк<br>Онлайн           Мои интернет-заказы         Спасибо от Сбербанка           Обратите внимание         Мои финансы           толучателя перевода.         Мои финансы           Избранное         Избранное           Мои дайлоны         Мои финансы           Избранное         Мои финансы           Избранное         Мои финансы           Избранное         Мои финансы           Мои валоны         Мои финансы           Избранное         Мои финансы           Мои разовательные учреждения         Мои финансы           Скрыть результаты без учета региона .         Мобильные беркени на странкцу Важе и Мобильные вопросы           Кпт. 784001001         г. сажи-Петербург           Образовательные учреждения         Образовательные учреждения           Сокрыть результаты без учета региона .         Помощь           Кпт. 784001001         Сажи-Петербург           Образовательные учреждения         Сокрыть саки и разстранкцу ваки и мобильные вопросы           Сокрыть результаты без учета региона .         Помощь           Саки - Петербург         Сокрызовательные учреждения           Образовательные учреждения         Саки - Петербург <th>авная Переводы и платежи</th> <th>Карты</th> <th>Больше Сбербанк Онла</th> <th>айн 🧐</th> <th>Прочее -</th> <th>*</th>                                                                                                    | авная Переводы и платежи                                                                            | Карты                   | Больше Сбербанк Онла     | айн 🧐 | Прочее -                                                                      | *     |
|----------------------------------------------------------------------------------------------------|----------------------------------------------------------------------------------------------------|-------------------------|--------------------------|-------|-------------------------------------------------------------------------------|-------|
| каемый клиент, операция возможна только с банковской карты.                                                                                                    | Переводы и платежи                                                                                  |                         |                          |       | Личное меню                                                                   |       |
| Мои интернет-заказы<br>Обратите внимание<br>поучателя перевода.<br>Мои финансы<br>Избранное<br>Мои финансы<br>Избранное<br>Мои шаблоны<br>Все регионы<br>Скрыть результаты без учета региона •<br>Скрыть результаты без учета региона •<br>Скрыть результаты без учета региона •<br>Скрыть результаты без учета региона •<br>Скрыть результаты без учета региона •<br>Скрыть результаты без учета региона •<br>Скрыть результаты без учета региона •<br>Скрыть результаты без учета региона •<br>Скрыть результаты без учета региона •<br>Скрыть результаты без учета региона •<br>Скрыть результаты без учета региона •<br>Скрыть результаты без учета региона •<br>Санкт-Петербург<br>Образовательные учреждения<br>Бели в списке нет нужного получателя, введите реквизиты вручную, щеленув по ссылке «оплатить по                                                                                                    | емый клиент, операция возможна только с банков                                                      | ской карты.             |                          |       | История операций Сбе;<br>Онлайн                                               | рбанк |
| Сратите внимание о указаным реккизитам найдено несколько получателей. Для продолжения операции выберите нужного луучателя перевода. Мой финансы Избранное Мой шаблоны Избранное Мой шаблоны Сте списания: ••••••••••••••••••••••••••••••••••••                                                                                                    |                                                                                                    |                         |                          |       | Мои интернет-заказы                                                           |       |
| Воратите внимание о указанным реккизитам найдено несколько получателей. Для продолжения операции выберите нужного плучателя леревода. Номер счета: 40703810455230108085 ИНН: 7840038553 БИК: 044030653 Счет списания: •••• ••• Уіза Classic <u>изменить реквизиты</u> Все регионы                                                                                                    |                                                                                                    |                         |                          | ×     | Спасиоо от Соероанка                                                          |       |
| изучателя перевода.<br>Номер счета: 440703810455230108085 инн: 7840038563 БИК: 044030653<br>Сист списания: ••• УISa Classic <u>изменить регвизиты</u><br>Все регионы<br><u>AHO ДПО ИРО</u><br><u>КПП: 784001001</u><br><u>с. санкт-Петербург</u><br><u>АНО ДПО ИРО</u><br><u>КПП: 784001001</u><br><u>с. санкт-Петербург</u><br><u>АНО ДПО ИРО</u><br><u>КПП: 784001001</u><br><u>с. санкт-Петербург</u><br><u>АНО ДПО ИРО</u><br><u>КПП: 784001001</u><br><u>к. санкт-Петербург</u><br><u>Образование – другие</u><br><u>образование – другие</u><br><u>образование реквизиты вручную, щелкнув по ссылке «оплатить по<br/>еквизитамь</u>                                                                                                    | братите внимание<br>у указанным реквизитам найдено несколько получателей.                           | Для продолжения ог      | перации выберите нужного |       | Мои финансы                                                                   |       |
| Счет списания: ••••••••••• Visa Classic <u>изменить реквизиты</u> Все регионы АНО ДПО ИРО КПП: 784001001 I: Санкт-Петербург Образовалие Другие образовалие Другие Скрыть результаты без учета региона КПП: 784001001 I: Санкт-Петербург Образовалельные учреждения Сланкт-Петербург Образовалельные учреждения Сли в списке нет нужного получателя, введите реквизиты вручную, щелкнув по ссылке «оплатить по ексизитам».                                                                                                    | пучателя перевода.<br>омер счета: 40703810455230108085 ИНН: 7840038;                                | 563 <b>БИК:</b> 0440306 | 53                       | 1     | Избранное                                                                     |       |
| Все регионы<br>Мои автоплатежи<br>Мои автоплатежи | чет списания: •••• 💷 Visa Classic изменить реквиз                                                   | зиты                    |                          |       | Мои шаблоны                                                                   |       |
| АНО ДПО ИРО<br>КПП: 784001001<br>г. санат-Петербург<br>Образование – Другие<br>образовательные учреждения<br>Скрыть результаты без учета региона ▲<br>КПП: 784001001<br>г. Санкт-Петербург<br>АНО ДПО ИРО<br>КПП: 784001001<br>г. Санкт-Петербург<br>Образовательные учреждения<br>Если в списке нет нужного получателя, введите реквизиты вручную, щелкнув по ссылке «оплатить по<br>реквизитам».                                                                                                    | Все регионы                                                                                         |                         |                          |       | Мои автоплатежи                                                               |       |
| Скрыть результаты без учета региона                                                                                                    | КПП: 784001001<br>с. Санкт-Петербург<br>Образование — Другие<br>образовательные учреждения          |                         |                          |       | Мобильный банк и Мобилы<br>приложения переехали на<br>страницу Вашего профиля | ные   |
| г. Санкт-Петербург<br>АПО ДПО ИРО<br>КПП: 784001001<br>г. Санкт-Петербург<br>образование— другие<br>образование— другие<br>образование— другие<br>образование— другие<br>образование— ругие реквизиты вручную, щелкнув по ссылке «оплатить по<br>еквизитам».                                                                                                    | Скрыть результаты без учета региона 🔺                                                               |                         | >                        |       | Помощь                                                                        |       |
| Образование — Другие<br>образовательные учреждения<br>Если в списке нет нужного получателя, введите реквизиты вручную, щелкнув по ссылке «оплатить по<br>реквизитам».                                                                                                    | : Санкт-Петербург<br>АНО ДПО ИРО<br>КПП: 784001001<br>г. с.Анкт-Петербург                           |                         |                          |       | Часто задаваемые<br>вопросы                                                   |       |
| очначение и порачение учреждении<br>Если в списке нет нужного получателя, введите реквизиты вручную, щелкнув по ссылке «оплатить по<br>реквизитам».                                                                                                    | Образование → Другие                                                                                |                         |                          |       |                                                                               |       |
|                                                                                                    | образовательные учреждения<br>и в списке нет нужного получателя, введите реквизиты в<br>эквизитам». | ручную, щелкнув по      | ссылке «оплатить по      |       |                                                                               |       |
|                                                                                                    |                                                                                                    |                         |                          |       |                                                                               |       |
| Отменить                                                                                                    | Отменить                                                                                            | родолжить               |                          |       |                                                                               |       |

6. Следующий шаг – введение Вашего лицевого счета (согласно квитанции).

|       | Главная        | Переводы и платежи                                              | Карты                | Больше Сбербанк Онлайн | Прочее - 🏘                                                                                                    |
|-------|----------------|-----------------------------------------------------------------|----------------------|------------------------|----------------------------------------------------------------------------------------------------|
|       | 🛧 > Переводы   | и платежи                                                       |                      |                        | Личное меню                                                                                                    |
|       | Уважаемый клие | ент, операция возможна только с банкое                          | ской карты.          |                        | История операций Сбербанк<br>Онлайн                                                                                |
|       | Оплата:        | АНО ДПО ИРО                                                     |                      |                        | Мои интернет-заказы<br>Спасибо от Сбербанка                                                                        |
|       | 38             | аполните поля формы и нажмите на кно                            | пку «Продолжить»     |                        | ⊳ Мои финансы                                                                                                    |
|       |                | оля, обязательные для заполнения, отм                           | .ечены * .           |                        | ⊳ Избранное                                                                                                    |
|       |                |                                                                 |                      | Д Добавить в избранное | Мои шаблоны                                                                                                    |
|       | выбор у        | слуги заполнение реквизитов о                                   | подтверждение        | статус операции        | ▶ Мои автоплатежи Мой изгоплатежи Мобильный банк и Мобильные<br>приложения переехали на<br>страницу Вашего профиля |
| - T   |                | Услуга*: Платные услуги<br>Оплата с*: (•••• ==== [Visa Classic] | руб.                 |                        | Помощь                                                                                                    |
|       | Л              | ицевой счет*: 1<br>Введите номер лицевого счета/до              | оговора (1-10 цифр). |                        | часто задаваемые<br>вопросы                                                                                        |
| MHCLE | ← Назад к выб  | <u>Отменить</u>                                                 | родолжить            | <                      |                                                                                                    |

7. Должна появиться информация о платеже.
Информацию необходимо дополнить следующими данными:
Фамилия, Имя, Отчество – полностью;
Адрес – ваш адрес;

Назначение платежа: например, оплата по договору №1234 или "информационноконсультационные услуги" (в случае оплаты за аттестацию).

| ПЛАТНЫЕ У                               | CTAL N                                              | Онлайн                                             |
|-----------------------------------------|-----------------------------------------------------|----------------------------------------------------|
| 200000000000000000000000000000000000000 |                                                     | Мои интернет-заказы                                |
| Заполните поля                          | я формы и нажмите на кнопку «Продолжить».           | Спасибо от Сбербанка                               |
| Поля, обязател                          | ьные для заполнения, отмечены *.                    |                                                    |
|                                         |                                                     | Мои финансы                                        |
| выбор услуги                            | заполнение реквизитов подтверждение статус операции | » Избранное                                        |
| Попуцатор                               |                                                     | • Мои шаблоны                                      |
| Нашионорацио:*                          |                                                     | • Мои автоплатежи                                  |
| Паименование.                           |                                                     | ×                                                  |
| Услуга:*                                | ПЛАТНЫЕ УСЛУГИ                                      | Мобильный банк и Мобильные приложения переехали на |
| Регион оплаты:*                         | г. Санкт-Петербург                                  | страницу Вашего профиля                            |
| ИНН:                                    | 7840038563                                          |                                                    |
| Cuer                                    | 40703810455230108085                                | Помощь                                             |
| Банк получателя                         | 40103010433230100003                                | Часто задаваемые                                   |
| Наименование:                           | СЕВЕРО-ЗАПАДНЫЙ БАНК ПАО СБЕРБАНК                   | вопросы                                            |
| БИК.                                    | 044030653                                           |                                                    |
| Driv.                                   |                                                     |                                                    |
| Корсчет:                                | 3010181050000000653                                 |                                                    |
| Списать со счета:*                      | [Visa Classic] pyő.                                 |                                                    |
| Детали платежа                          |                                                     |                                                    |
| Лицевой счет:*                          | 1                                                   |                                                    |
| ФИО плательщика:*                       | Иванов Иван Иванович                                |                                                    |
| Annec:*                                 |                                                     |                                                    |
| , црос.                                 |                                                     |                                                    |
| Назначение платежа:*                    | Назначение платежа                                  |                                                    |
|                                         | Отменить Продолжить                                 |                                                    |

8. Следующим шагом введите сумму платежа, указанную в договоре. Нажмите кнопку «Продолжить»

|     | ПЛАТНЫЕ У                            | /СЛУГИ                                                                         | История операций Сбербан<br>Онлайн                                               |
|-----|--------------------------------------|--------------------------------------------------------------------------------|----------------------------------------------------------------------------------|
|     | Заполните пол                        | я формы и нажмите на кнопку «Продолжить».<br>ъные для заполнения, отмечены * . | Мои интернет-заказы<br>Спасибо от Сбербанка                                      |
|     | выбор услуги                         | заполнение реквизитов подтверждение статус операции                            | <ul> <li>Мои финансы</li> <li>Избранное</li> <li>Мои шаблоны</li> </ul>          |
|     | Получатель<br>Наименование:*         | ано дпо иро                                                                    | <ul> <li>• Мои автоплатежи</li> </ul>                                            |
|     | Услуга:*<br>Регион оплаты:*          | ПЛАТНЫЕ УСЛУГИ<br>г. Санкт-Петербург                                           | Мобильный банк и Мобильные<br>приложения переехали на<br>страницу Baшero профиля |
|     | ИНН:<br>Счет:                        | 7840038563<br>40703810455230108085                                             | Помощь                                                                           |
|     | Банк получателя<br>Наименование:     | СЕВЕРО-ЗАПАДНЫЙ БАНК ПАО СБЕРБАНК                                              | Часто задаваемые<br>вопросы                                                      |
|     | БИК:<br>Корсчет:                     | 044030653<br>3010181050000000653                                               |                                                                                  |
| H · | Списать со счета:*<br>Детали платежа | •••• [Visa Classic] руб.                                                       |                                                                                  |
|     | Лицевой счет:*<br>ФИО плательщика:*  | 1<br>Иванов Иван Иванович                                                      |                                                                                  |
|     | Адрес:*<br>Назначение платежа:*      | Ваш адрес<br>Назначение платежа                                                |                                                                                  |
|     | Сумма платежа:*                      |                                                                                |                                                                                  |

Институт развития образования в г. Санкт-Петербурге

9. Внимательно проверьте все введенные данные. Нажмите кнопку «Подтвердить по СМС», после подтверждения нажмите кнопку «Завершить оплату».

## ПЛАТНЫЕ УСЛУГИ

| выбор услуги        | заполнение заявки подтверждение   | статус операции |         |
|---------------------|-----------------------------------|-----------------|---------|
| Статус платежа:     | Черновик                          |                 |         |
| Толучатель          |                                   | Проверьте       | <u></u> |
| Наименование:       | АНО ДПО ИРО                       | введенные       |         |
| Услуга:             | ПЛАТНЫЕ УСЛУГИ                    | ланные          |         |
| ИНН:                | 7840038563                        | Hampie          | A Y     |
| Счет:               | 40703810455230108085              |                 |         |
| Банк получателя     |                                   |                 |         |
| Наименование:       | СЕВЕРО-ЗАПАДНЫЙ БАНК ПАО СБЕРБАНК |                 |         |
| БИК:                | 044030653                         |                 |         |
| Корсчет:            | 3010181050000000653               |                 |         |
| Счет списания:      | •••• 📖 [Visa Classic] руб.        |                 |         |
| Комиссия:           | 0 руб.                            |                 |         |
| Детали платежа      |                                   |                 |         |
| Лицевой счет:       | 1                                 |                 |         |
| ФИО плательщика:    | Иванов Иван Иванович              |                 |         |
| Адрес:              | Ваш адрес                         |                 |         |
| Назначение платежа: | Назначение платежа                |                 |         |
| Сумма платежа:      | 0.00 pyő.                         |                 |         |

После этого платеж поступает в Сбербанк для обработки. Зачисление платежа на счет получателя происходит не позже следующего рабочего дня после совершения платежа. Если деньги не поступили на счет получателя, проверьте статус платежа в разделе «История операций в Сбербанк Онлайн». Если операция не была проведена, ее статус будет «Не принята банком». Попробуйте провести операцию повторно или обратитесь в Контактный центр для выяснения причин отклонения платежа. Кроме того, Вы всегда сможете распечатать чек по операции в разделе «История операций в Сбербанк Онлайн».

10. Спасибо за пользование услугами Института развития образования в г. Санкт-Петербурге.

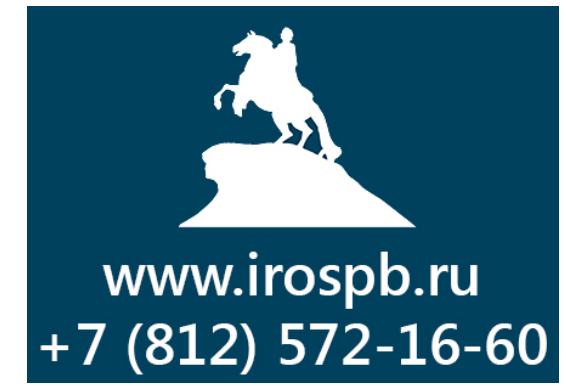